## ,5-1(2). 線(図形)・文字の複写-2

## 複写-2

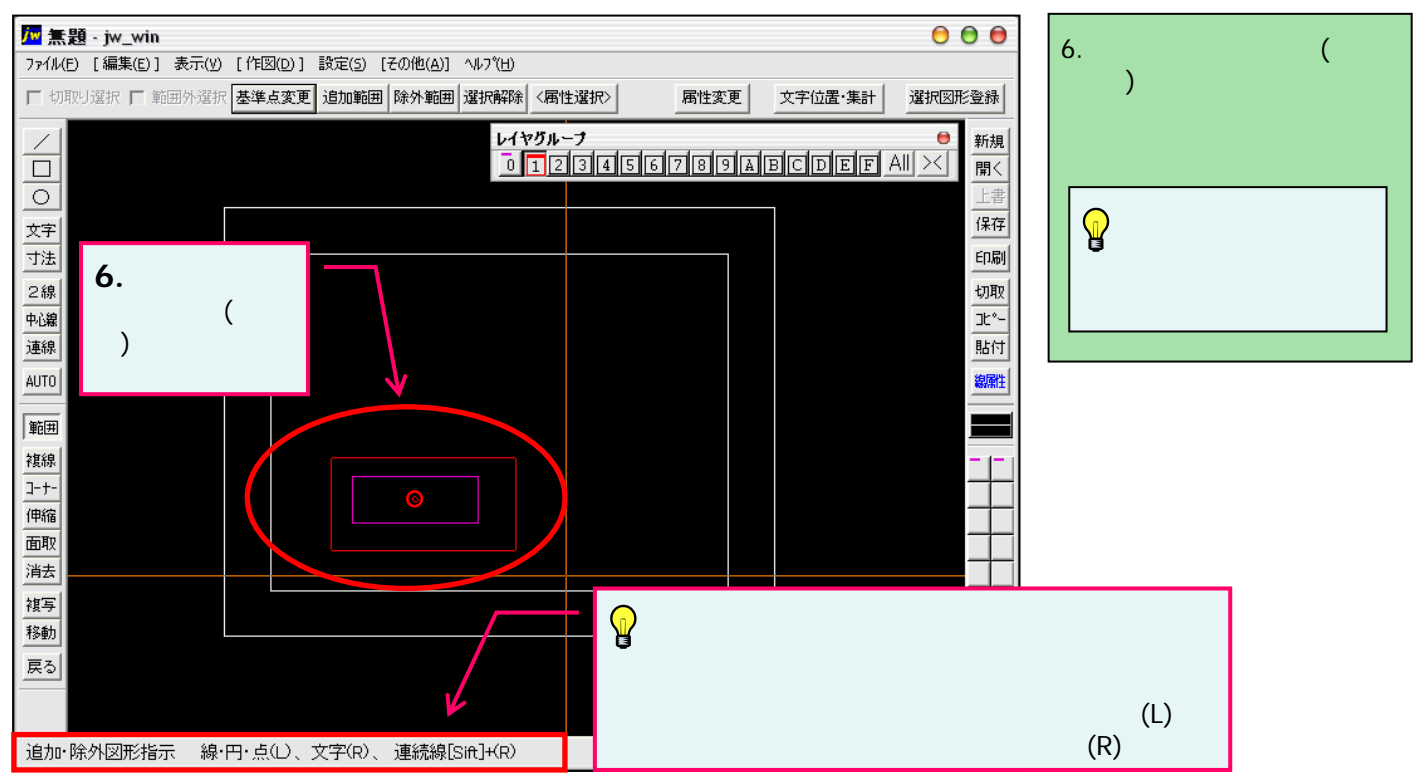

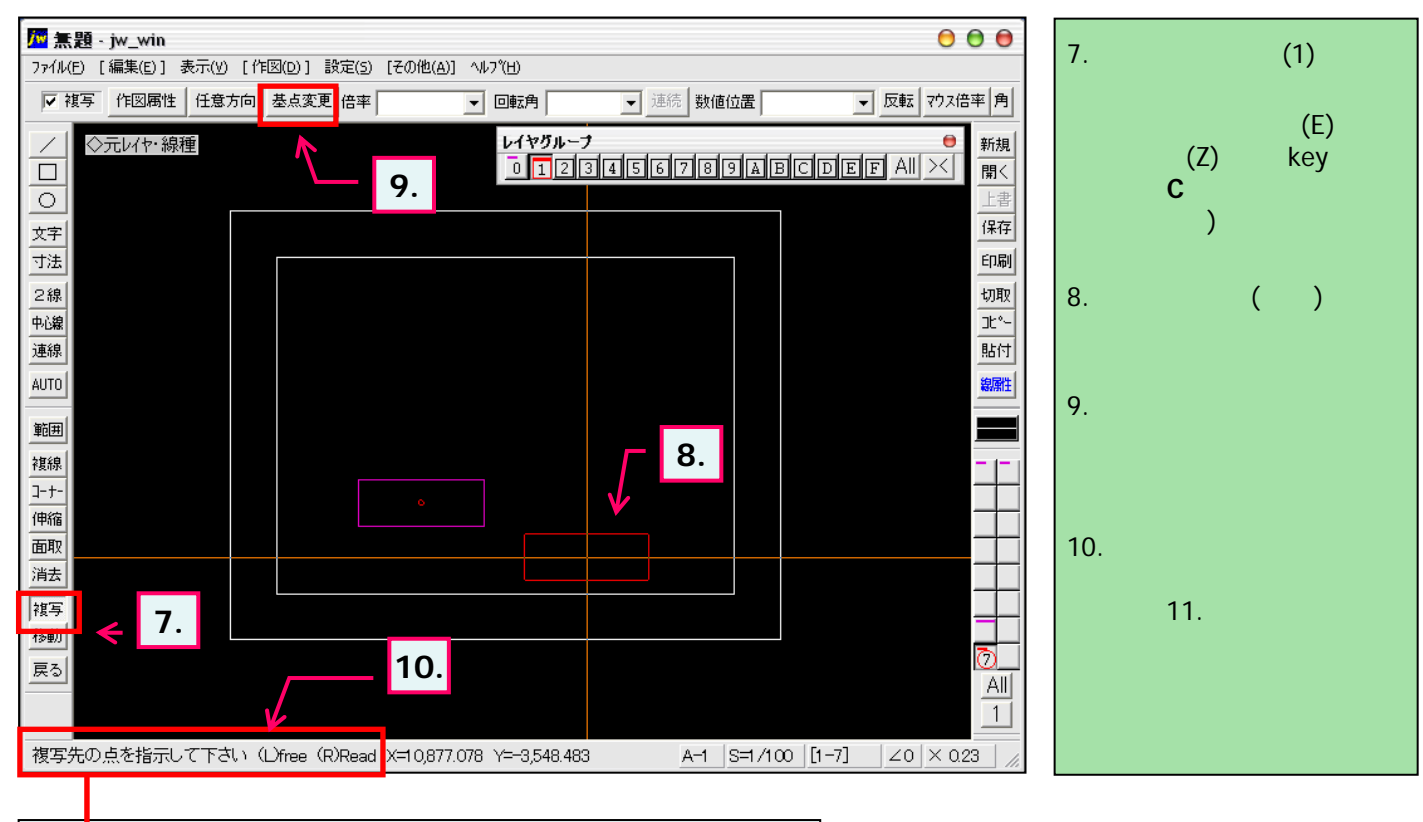

◆11. 基点変更ボタンを押すと下記の表示に変わります。
▲ 基準点を指示して下さい (L)free (R)Read ▲ ▲ ▲